Protean Software

How to restrict and grant access to different areas of your Protean.

#### Where are access rights and Security roles stored?

#### System > Security> Access rights / Security roles 🔍 [ ] 🖛 Protean - Machines File Home System 🚵 Attributes 😹 Job Type Defaults Accounts Phrase Book CRM -Hire \* -B 4 Maintenance - Utilities -Nominals Price Lists Job -Types Periods Import/Export **Employees** Settings Job Create Makes View Makes Labour Stock \* More Rates Inspection \* More Security Types & Models & Models Accounts General lob Equipment 33 Access Rights Security Roles

All access rights and security roles are controlled within the System tab, Security drop down. If you cannot see the following options shown above speak with your system administrator.

#### How do I add new Security roles?

#### System > Security > Security roles

| Role                                             | Admin 🗸 🚺            | <u>M</u> odify |
|--------------------------------------------------|----------------------|----------------|
| Description                                      | Administrators Group |                |
| Employees w                                      | ith this role        |                |
| <ul> <li>Bob Storr</li> <li>Chris Mor</li> </ul> | ie<br>gan            |                |
| ✓ David Jar                                      | mes                  |                |
| Joe Cole                                         | ,eice                |                |
| Michael C                                        | Carrick<br>Benka     |                |
| Thomas F                                         |                      |                |
| ✓ Thomas F ✓ Trevor Si                           | nciali               |                |
| Copy Acces                                       | s <u>R</u> ights     |                |

By over typing the *Role* field with the new role you want to add and hitting the enter key you'll be asked if you would like the add the new role. From this screen you can all select which employees you would like to link to that role.

As shown in the below screen shots below:

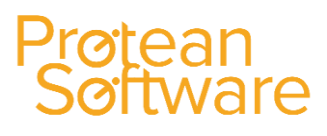

How to restrict and grant access to different areas of your Protean.

| Employee       | Roles 🕅                       | El Employee Roles            | Σ         |
|----------------|-------------------------------|------------------------------|-----------|
| Role           | Engineers <u>M</u> odify      | Role Engineers               | Modify    |
| Description    | Administrators Group          | Description                  |           |
| Emp            | loyee Roles X                 |                              |           |
| Employ         |                               | Employees with this role     |           |
| Bot            | ? Role not found.             | Bob Storrie                  |           |
| ✓ Chr<br>✓ Day | Do you want to add a new one? | David James                  |           |
| ✓ Jerr         |                               | ☐ Jermain Defoe              |           |
| ✓ Mic          |                               | Michael Carrick              |           |
| ✓ The          | Yes <u>N</u> o                | Thomas Repka Trevor Sinclair |           |
|                |                               |                              |           |
| Copy Acces     | s <u>R</u> ights              | Copy Access Rights           |           |
|                | OK Cancel Arriv               | OK Cand                      | cel Apply |

If at any point you would like to rename the new or existing role, simply click on the *Modify* button to the right of the drop down. This will allow you to over type without creating a new role.

| lole                         | Engineers <u>M</u> odify                                               |
|------------------------------|------------------------------------------------------------------------|
| Modify R                     | tole Name                                                              |
| Enter nei                    | w Role Name                                                            |
|                              |                                                                        |
|                              |                                                                        |
|                              |                                                                        |
|                              | Field Engineers                                                        |
|                              | Field Engineers                                                        |
| Micha                        | Field Engineers OK Cancel ael Carrick                                  |
| Micha                        | Field Engineers<br>OK Cancel<br>ael Carrick<br>as Repka                |
| ✓ Micha<br>✓ Thom<br>✓ Trevo | Field Engineers<br>OK Cancel<br>ael Carrick<br>as Repka<br>or Sinclair |
| ✓ Micha<br>✓ Thom<br>✓ Trevo | Field Engineers<br>OK Cancel<br>ael Carrick<br>as Repka<br>or Sinclair |
| Micha Thom Trevo Copy Ac     | Field Engineers<br>OK Cancel<br>ael Carrick<br>as Repka<br>r Sinclair  |
| Micha Thom Trevo Copy Ac     | Field Engineers<br>OK Cancel<br>ael Carrick<br>as Repka<br>or Sinclair |

#### Access rights, how to restrict and grant access to different areas of Protean System > Security> Access Rights

Author: Nathan Hall

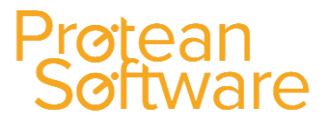

How to restrict and grant access to different areas of your Protean.

Within the screen below is where the roles we have created come into play. With each role we can specify exactly what whole modules, reports or specific buttons we would like them to have access to.

Each module is broken down into individual lists, expanding each module then gives you the options Forms & Reports.

| Access Rights                                         | X                                                          |
|-------------------------------------------------------|------------------------------------------------------------|
| Protean Modules                                       | Module Selected                                            |
| E                                                     | Job                                                        |
|                                                       | Roles excluded from module  Admin                          |
| Equipment<br>⊕ ↓ Goods Received                       | <ul><li>Field Engineers</li><li>Service Managers</li></ul> |
|                                                       |                                                            |
| Reports     Job Stock Issue     Maintenance           |                                                            |
|                                                       |                                                            |
| E Sales Credits                                       |                                                            |
| Sales Invoicing     Sales Opportunity     Sales Order |                                                            |
| ⊞Stock Adjustment<br>⊞Stock Kit Build                 |                                                            |
|                                                       |                                                            |
|                                                       | Close                                                      |

Taking Jobs as an example, we can see that expanding Forms gives us a list of both actions and configuration settings.

Ticking the box next to the *Role* allows us to exclude that role from being able to perform that action, same goes for any reports.

How to restrict and grant access to different areas of your Protean.

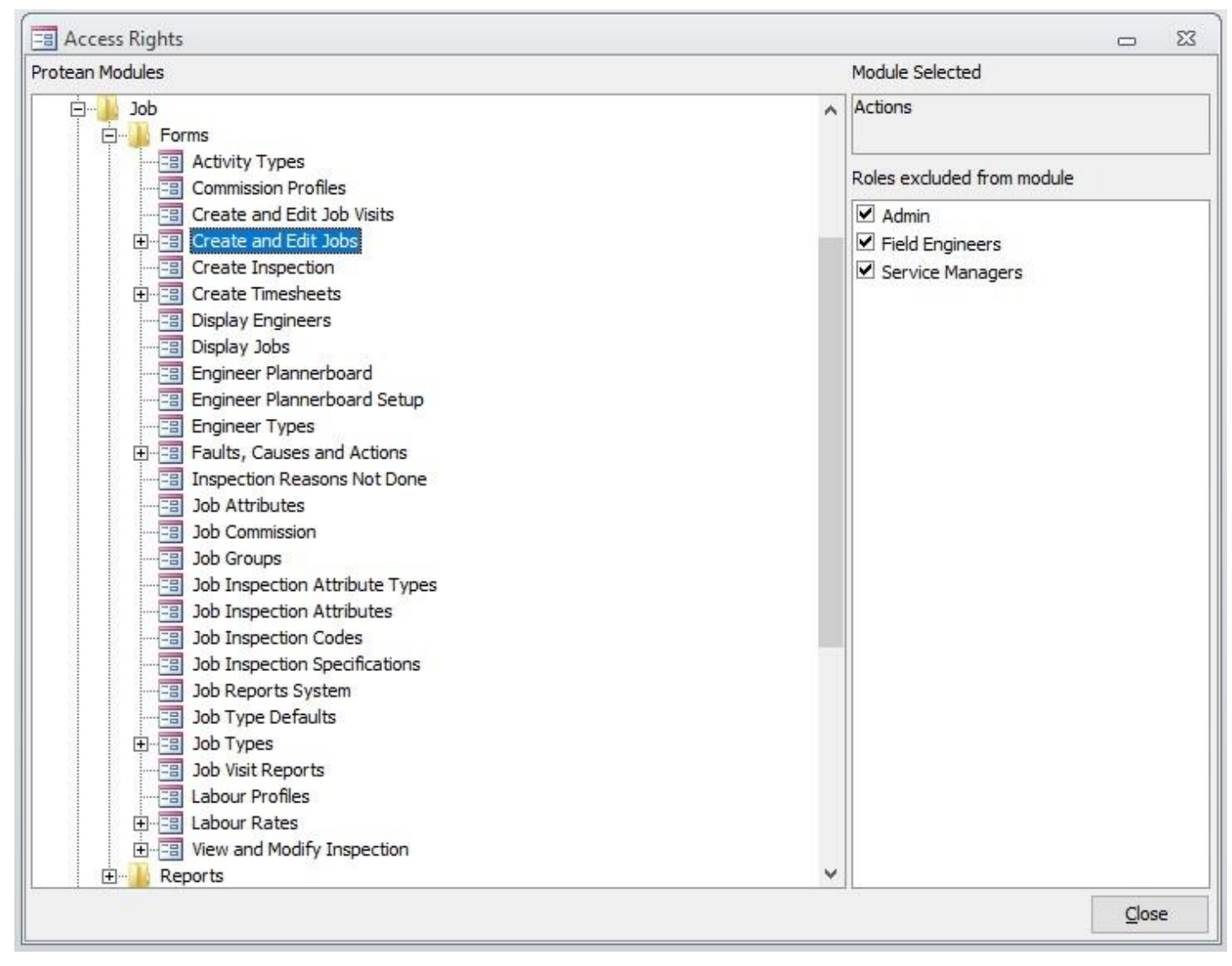

Going into more detail, expanding Create and Edit jobs now gives a list of job specific actions which we can now restrict.

As shown below *Field engineers* & *Service managers* now do not have access to *Invoice* jobs. Result, when the user clicks on the invoice button within a job they will get a message to say *You do not have permission to perform this action*.

How to restrict and grant access to different areas of your Protean.

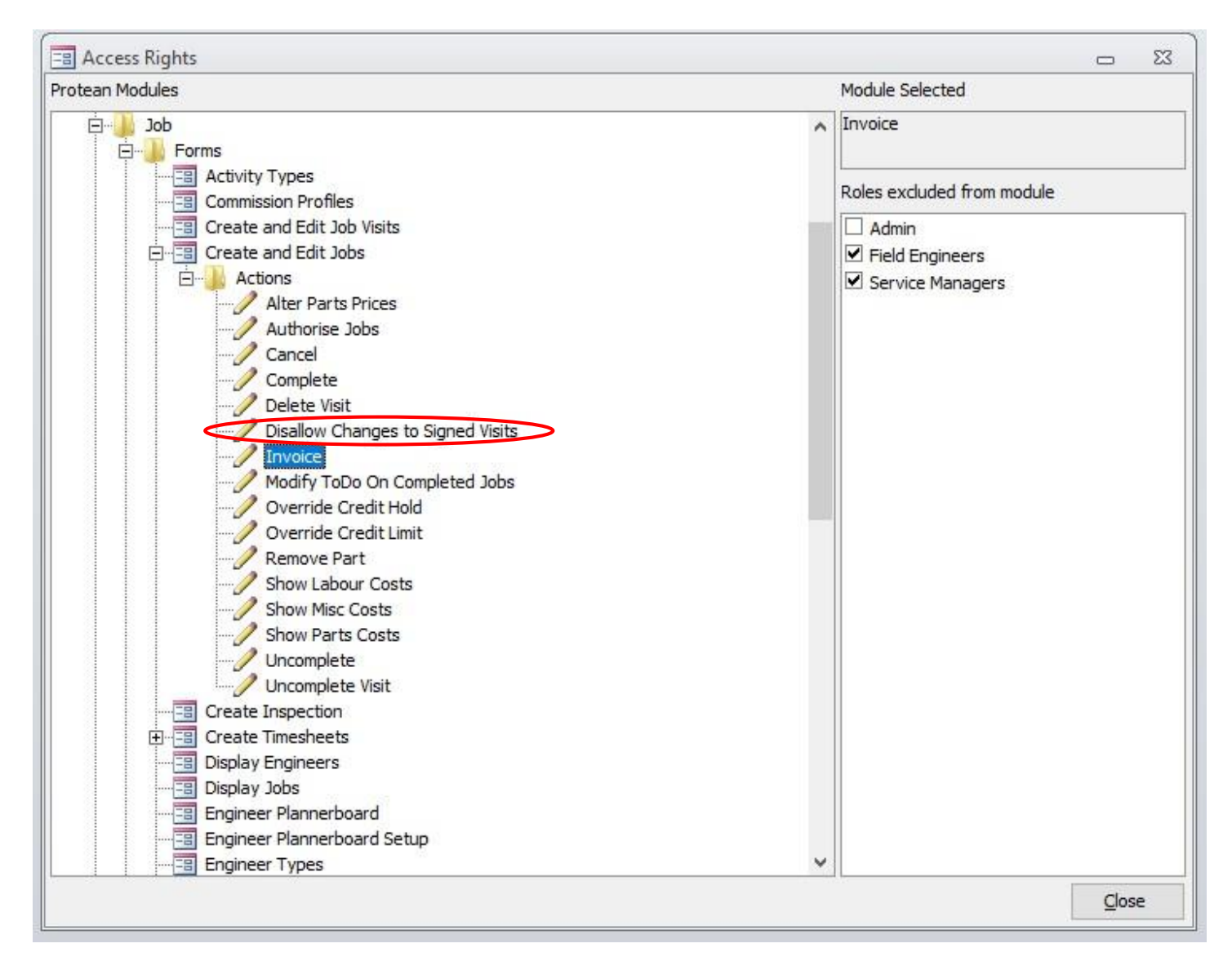

| A You           | do not have permis | sion to perform th | is action |
|-----------------|--------------------|--------------------|-----------|
|                 |                    |                    | OK        |
| <u>W</u> aiting | Complete           | Invoice            | Close     |

#### NOTE:

Exclusions to this rule are the named *Disallow* options (highlighted above). Whereas the others are ticked to *Exclude* the user from being able to perform that action, the *Disallow* options work in the opposite way.

Ticking the box for that *Role* enables the action for that user, example above is the *Disallow Changes to Signed Visits* if ticked any user associated with that *Role* will be able to make changes to job visits regardless if the visit has a signature from the customer or engineer.

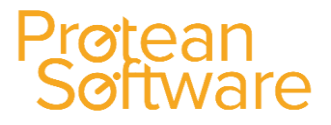

How to restrict and grant access to different areas of your Protean.

To restrict access to a whole module you do not need to tick each box when expanded. Simply highlight the module folder (CRM, Customer Web etc.) and tick the box next to the *Role*. This will restrict access to every item within that module.

| 🔳 Access Rights                                                                                                    | X 🗆             |
|----------------------------------------------------------------------------------------------------|-----------------|
| Protean Modules                                                                                                    | Module Selected |
| Protean Modules  Protean Modules  Crime Systems  Crime Customer Web  Crime Customer Web  Crime Customer Web  Crime Customer Web  Crime Customer PDA  Crime Equipment  Crime Equipment  Crime Equipment  Crime Code Received  Crime Code Received Crime Code Received | Module Selected |
|                                                                                                    |                 |
|                                                                                                    | Close           |

#### How are access rights determined for Mobile engineers and Customer Web logins? System > Security> Access Rights

Protean Mobile app and Customer Web login have their own access rights module folders.

Often we may find ourselves in a situation where we do not allow an apprentice engineer to create/allocate a job to themselves or a customer who requests access to be able to see all previous invoices. To do this we first need to create a new *Security role* for that engineer/Customer. Once that's done we can then drive into that folder and find the action we want to restrict or grant.

How to restrict and grant access to different areas of your Protean.

| Access Rights                                                                                                    | X 🗆                                                                                                    |
|----------------------------------------------------------------------------------------------------|----------------------------------------------------------------------------------------------------|
| Protean Modules                                                                                                    | Module Selected                                                                                                    |
| Systems         Image: CRM         Customer Web         Image: Equipment Charge History         Image: Equipment List         Image: Equipment List </th <th><ul> <li>▲ Invoices and Credit Notes</li> <li>Roles excluded from module</li> <li>☑ Admin</li> <li>□ Customer: ABC Engineering</li> <li>☑ Field Engineers</li> <li>☑ Joe Cole</li> <li>☑ Service Managers</li> </ul></th> | <ul> <li>▲ Invoices and Credit Notes</li> <li>Roles excluded from module</li> <li>☑ Admin</li> <li>□ Customer: ABC Engineering</li> <li>☑ Field Engineers</li> <li>☑ Joe Cole</li> <li>☑ Service Managers</li> </ul> |

ean

Once you are happy with the access the customer will now have when logged in, you will need to create an *Employee* record within Protean for that customer and link the new *Role* to that *Employee*, mirror the configuration as shown below selecting *User type* as *Web*.

| a more de la companya de la companya de la companya de la companya de la companya de la companya de la companya | C Engineering |            |            |           |       |  |
|----------------------------------------------------------------------------------------------------|---------------|------------|------------|-----------|-------|--|
| General Login                                                                                                   | Engineer      | Attributes | Purchasing | Messaging | Other |  |
| User Type:                                                                                                    | Web           | $\sim$     | >          |           |       |  |
| PDA Type:                                                                                                    | None          | ~          |            |           |       |  |
| Login name:                                                                                                    |               |            |            |           |       |  |
| Set password                                                                                                    | Clear pass    | world      |            |           |       |  |
| Advanced user:                                                                                                  |               | Demo mode  | :          |           |       |  |
| Role performed by                                                                                               |               |            |            |           |       |  |
| Customer: ABC Er                                                                                                | naineerina 🗸  | 1          |            |           |       |  |
| Customer: ABC Er<br>PDA Name:                                                                                   | ngineering 🗸  | ]          | a          |           |       |  |
| Customer: ABC Er<br>PDA Name:                                                                                   | ngineering 🗸  | ]          |            |           |       |  |
| Customer: ABC Er<br>PDA Name:                                                                                   | ngineering 🗸  | ]          |            |           |       |  |
| Customer: ABC Er<br>PDA Name:                                                                                   | ngineering 🗸  | ]          | 8          |           |       |  |
| Customer: ABC Er<br>PDA Name:                                                                                   | ngineering 🗸  | ]          |            |           |       |  |
| Customer: ABC Er<br>PDA Name:                                                                                   | ngineering 🗸  | ]          | 0          |           |       |  |

Lastly, open the customer record and enable *Web Access* and in the *User* field select the new *Employee* we created:

Protean Software

How to restrict and grant access to different areas of your Protean.

| Use | er:       | ABC E    | inginee | ring    | ~      |
|-----|-----------|----------|---------|---------|--------|
| Cor | ntact:    |          | 015     |         | ~ 9    |
| Sho | ow data a | after:   |         |         |        |
|     | Crea      | te Passv | vord    | View Pa | ssword |

As for engineers, you'll first need to make the amendment in the *Access Rights* screen. And then simply link the *Role* to the *employee* record:

| 🖃 Access Rights                                                                                                    |                                                                                                    |
|----------------------------------------------------------------------------------------------------|----------------------------------------------------------------------------------------------------|
| Protean Modules                                                                                                    | Module Selected                                                                                                    |
| Systems         Image: Systems         Image: CRM         Image: Customer Web         Image: Customer Web         Image: Customer Web         Image: Customer PDA         Image: Customer PDA | <ul> <li>Create Job</li> <li>Roles excluded from module</li> <li>Admin</li> <li>Customer: ABC Engineering</li> <li>Field Engineers</li> <li>Joe Cole</li> <li>Service Managers</li> </ul> |

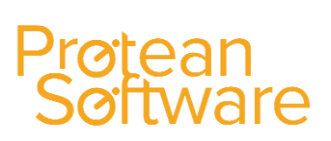

How to restrict and grant access to different areas of your Protean.

| DUDUDU                                                             | Login                             | Engineer                              | Attributes     | Purchasing | Messaging | Other |  |
|--------------------------------------------------------------------|-----------------------------------|---------------------------------------|----------------|------------|-----------|-------|--|
| User Type<br>PDA Type<br>Login nan<br>Set pase                     | e:<br>2:<br>ne:<br>sword          | Full<br>Engineer<br>JOE<br>Clear papp | ▼<br>▼<br>word |            |           |       |  |
| Role perf                                                          | a user:                           |                                       | siemo mode     | •          |           |       |  |
| Joe Cole<br>Admin<br>Custome                                       | er: ABC En                        |                                       |                | ב.         |           |       |  |
| Joe Cole<br>Admin<br>Custome<br>Field Eng<br>Joe Cole<br>Service N | er: ABC En<br>jineers<br>Managers | inis employee                         |                |            |           |       |  |